# **Tech Tips** NLIS DATABASE

All account types

August 2014

Related Tech Tip:

File upload status

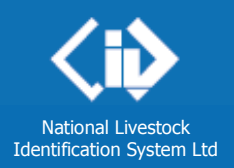

## Transaction history report

Always run this report after you send files to the database, to check your transactions were successful. State departments may check transaction histories for users in their state or territory.

- Run the report •
- Check the upload status of a file •
- . Print the contents of a file

... Page 1

- ... Page 2
- ... Page 2

There are two ways to run the report:

#### A. click the button on the transaction **Receipt** screen

B. select the report from the menu at any time.

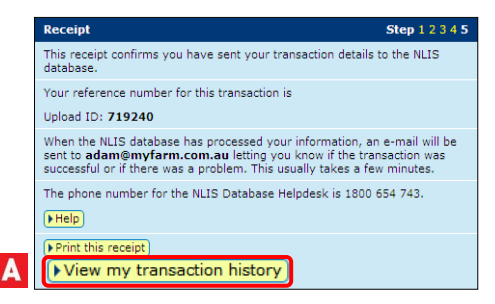

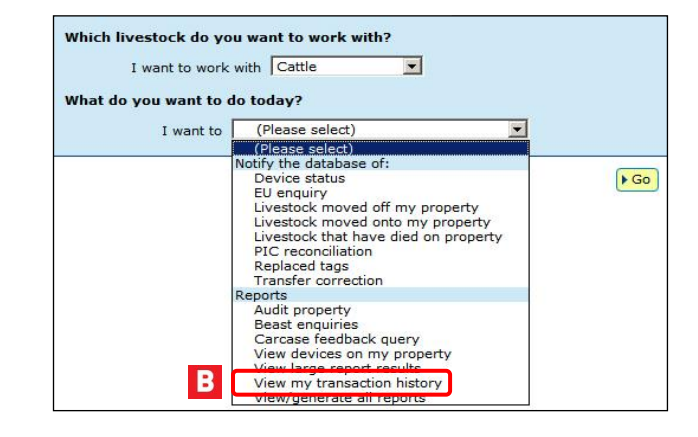

#### Login to the database at www.nlis.mla.com.au

Enter your user ID and password and click Choose View my transaction history and click **FGO** 2 Choose a date range for your report and click 3

| Enter criteria                  | Step 1 2       |
|---------------------------------|----------------|
| Select the date range below     |                |
| From 1 V Mar V 2011 V to 30     | 🕶 Jun 💌 2011 💌 |
| Display error formatted uploads |                |
| 4 Back                          | Continue       |

| Result       Step 1         Below is a list of transactions that have been performed by user userprod between 01/03/2011 and 30/06/2011.         If you have an Upload ID, you can see the contents by clicking File viewer or see the upload status by clicking File viewer or see the upload status by clicking File viewer or see the upload status by clicking File viewer or see the upload status viewer .         Image: Status viewer .         Upload ID         1       19644       Producer Cattle transfers       04 soap P2P 982 000017919444.xml       29/06/2011 11:29 AM       EROR         2       119644       Producer Cattle transfers       04 soap P2P 982 000017919444.xml       29/06/2011 11:29 AM       EROR         2       02 soap reportBeast.xml       03 soap reportBeast.xml       29/06/2011 11:29 AM       COMPLETE         0       2 soap reportBeast.xml       03 soap reportBeast.xml       29/06/2011 11:29 AM       COMPLETE         0       2 soap reportBeast.xml       03 soap reportBeast.xml       20/06/2011 21:21 FF       COMPLETE         1       1962577       Generic Query       Active devices on PIC.xml       20/06/2011 3:30       COMPLETE         1       11962577       Generic Query       Active devices on PIC.xml       20/06/2011 3:30       COMPLETE         1       11962576       Generic Query <th colspan="5">View my transaction history</th>                                                                                                    | View my transaction history                                                       |                                |                                                       |                                    |                 |  |
|----------------------------------------------------------------------------------------------------|-----------------------------------------------------------------------------------|--------------------------------|-------------------------------------------------------|------------------------------------|-----------------|--|
| Below is a list of transactions that have been performed by user userprod between 01/03/2011 and 30/06/2011.<br>If you have an Upload ID, you can see the contents by clicking File Viewer or see the upload status by clicking Fistus viewer .<br>FHelp<br>Displaying items 1 - 20 of 122.<br>Upload ID<br>1 1964<br>Click a button to sort by that column.<br>- Data sorted in descending order.<br>- Data sorted in descending order.<br>- Data sorted in                                                                                                    | Result                                                                            |                                |                                                       |                                    | Step 1 2        |  |
| If you have an Upload ID, you can see the contents by clicking File viewer or see the upload status by clicking Fistatus viewer .<br>File Producer Cattle transfers<br>2 119 Generic Query<br>Click a button to sort by that column.<br>• Data sorted in ascending order.<br>• Data sorted in descending order.<br>• Data sorted in descending order.<br>• Upload ID<br>1 1962577 Generic Query<br>1 1962539 Froducer Cattle transfers<br>9 03 soap reportBeastEmail.xml<br>1 1962577 Generic Query<br>1 1962539 Froducer Cattle transfers<br>9 03 soap reportBeastEmail.xml<br>1 1962577 Generic Query<br>1 1962539 Froducer Cattle transfers<br>1 1962539 Froducer Cattle transfers<br>1 1962539 Generic Query<br>1 1962539 Generic Query<br>1 1962539 Forducer Cattle transfers<br>2 1962 Column<br>1 1962539 Forducer Cattle transfers<br>2 1962 Column<br>1 1962539 Forducer Cattle transfers<br>2 1962 Column<br>1 1962539 Forducer Cattle transfers<br>2 1962 Column<br>1 19625                                                                                                    | Below is a list o                                                                 | of transactions that have been | performed by user <b>userprod</b> between <b>01</b> / | 03/2011 and 30/06/2011.            |                 |  |
| Displaying items 1 - 20 of 122.         Upload ID       Data type         1 119647       Producer Cattle transfers         0.4 soap P2P 982 000017919444.xml       29/06/2011 11:29 AM       ERROR         2 119       Generic Query       0.3 soap reportBeastEmail.xml       29/06/2011 11:29 AM       COMPLETE         Click a button to sort by that column.       0.4 soap P2P 982 000017919444.xml       29/06/2011 11:29 AM       COMPLETE         Data sorted in ascending order.       0.4 soap P2P 982 000017919444.xml       29/06/2011 11:29 AM       COMPLETE         Data sorted in descending order.       0.2 soap reportBeastEmail.xml       0.2 soap reportBeastEmail.xml       20/06/2011 11:29 AM       COMPLETE         Audit property (Producers and regulators)       Audit property (Producers and regulators)       Machine regulators)       1. To search for specific items, click Filter by.       ETE         13 11962577       Generic Query       Active devices on PIC.xml       20/06/2011 3:30       COMPLETE         14 11962576       Generic Query       Active devices on PIC.xml       20/06/2011 3:30       ComPLETE         15 11962538       Generic Query       Active devices on PIC.xml       20/06/2011 3:30       ComPLETE         16 11962538       Generic Query       Active devices on PIC.xml       20/06/2011 3:30       ComPLETE                                                                                                    | If you have an                                                                    | Upload ID, you can see the co  | ntents by clicking File viewer or see the u           | pload status by clicking (> status | viewer          |  |
| Displaying items 1 - 20 of 122.<br>Upload ID<br>1 19649<br>2 119<br>Canacic Query<br>Click a button to sort by that column.<br>Data sorted in ascending order.<br>Data sorted in descending order.<br>Data sorted in descending order.<br>Upload ID<br>11959415<br>11959415<br>11952577<br>Generic Query<br>11952577<br>Generic Query<br>Column display<br>Column display<br>Colum |                                                                                   |                                |                                                       |                                    | (NHelp)         |  |
| Displaying items 1 - 20 of 122.<br>Upload IDV Data type Data type User file name Requested date & time Upload status<br>1 11964 Producer Cattle transfers O4 scoap P2P 982 000017919444.xml<br>Caenacic Query O2 scoap reportBeastEmail.xml<br>02 scoap reportBeastEmail.xml<br>03 scoap reportBeastEmail.xml<br>03 scoap reportBeastEmail.xml<br>04 scoap P2P 982 000017919444.xml<br>03 scoap reportBeastEmail.xml<br>04 scoap P2P 982 000017919444.xml<br>03 scoap reportBeastEmail.xml<br>04 scoap P2P 982 000017919444.xml<br>03 scoap reportBeastEmail.xml<br>04 scoap P2P 982 000017919444.xml<br>02 scoap reportBeastEmail.xml<br>02 scoap reportBeastEmail.xml<br>02 scoap reportBeastEmail.xml<br>02 scoap reportBeastEmail.xml<br>02 scoap reportBeastEmail.xml<br>03 scoap reportBeastEmail.xml<br>04 scoap P2P 982 000017919444.xml<br>05 scoap reportBeastEmail.xml<br>05 scoap reportBeastEmail.xml<br>04 scoap P2P 982 000017919444.xml<br>05 scoap reportBeastEmail.xml<br>05 scoap reportBeastEmail.xml<br>06 scoap P2P 982 000017919444.xml<br>06 scoap P2P 982 000017919444.xml<br>15 11962577 Generic Query Active devices on PIC.xml<br>15 11962538 Generic Query O3 scoap reportBeastEmail.xml<br>16 11962538 Generic Query O3 scoap reportBeastEmail.xml<br>17 to view the list on one page, select All I Items.<br>20 11962534 Frice Query O3 scoap reportBeastEmail.xml<br>20 11962534 Frice Query O3 scoap reportBeastEmail.xml<br>20 11962534 Frice Query O3 scoap reportBeastEmail.xml<br>20 11962534 Frice Query O3 scoap reportBeastEmail.xml<br>20 11962534 Frice Query O3 scoap reportBeastEmail.xml<br>20 11962534 Frice Query O3 scoap reportBeastEmail.xml<br>20 11962534 Frice Query O3 scoap reportBeastEmail.xml<br>20 11962534 Frice Query O3 scoap reportBeastEmail.xml<br>20 11962534 Frice Query O3 scoap reportBeastEmail.xml<br>20 11962534 Frice Query O3 scoap reportBeastEmail.xml<br>20 11962534 Frice Query O3 scoap reportBeastEmail.xml<br>20 11962534 Frice Query O3 scoap reportBeastEmail.xml<br>20 11962534 Frice Query Frice Query Frice Query Frice Query Frice Query Frice Query Frice Query Frice Query Frice Query Frice Query Frice Query Frice Query Fr                                                                                                    |                                                                                   |                                |                                                       |                                    | (Fridip)        |  |
| Upload ID       Data type       User file name       Requested date & time       Upload status         1       11964       Producer Cattle transfers       04 soap P2P 982 00017919444.xml       29/06/2011 11:29 AM       ERROR         2       119       Generic Query       03 soap reportBeastEmail.xml       29/06/2011 11:29 AM       COMPLETE         Click a button to sort by that column.       04 soap P2P 982 000017919444.xml       29/06/2011 11:29 AM       COMPLETE         04 soap P2P 982 000017919444.xml       03 soap reportBeastEmail.xml       29/06/2011 11:29 AM       COMPLETE         04 soap P2P 982 000017919444.xml       03 soap reportBeastEmail.xml       29/06/2011 11:29 AM       COMPLETE         04 soap P2P 982 000017919444.xml       03 soap reportBeastEmail.xml       03 soap reportBeastEmail.xml       COMPLETE         04 soap P2P 982 000017919444.xml       04 soap P2P 982 00017919444.xml       COMPLETE       COMPLETE         11959415       Audit property (Producers and regulators)       Xml       Zml       Complexiters         13       11962577       Generic Query       Active devices on PIC.xml       1. To search for specific items, click Filter by.       ETE         14       11962576       Generic Query       Active devices on PIC.xml       20/06/2011 3:30       COMPLETE         15       11962539                                                                                                    | Displaying items                                                                  | 1 - 20 of 122.                 |                                                       |                                    |                 |  |
| 1       11964P       Producer Cattle transfers       04 soap P2P 982 000017919444.xml       29/06/2011 11:29 AM       ERROR         2       119       Generic Query       03 soap reportBeast.xml       29/06/2011 11:29 AM       COMPLETE         02 soap reportBeast.xml       02 soap reportBeast.xml       20/06/2011 11:29 AM       COMPLETE         03 soap reportBeast.xml       03 soap reportBeast.xml       20/06/2011 11:29 AM       COMPLETE         04 soap P2P 982 000017919444.xml       02/06/2011 11:29 AM       COMPLETE       COMPLETE         04 soap P2P 982 000017919444.xml       03 soap reportBeast.xml       COMPLETE       COMPLETE         03 soap reportBeast.xml       02 soap reportBeast.xml       COMPLETE       COMPLETE         04 soap P2P 982 000017919444.xml       03 soap reportBeast.xml       COMPLETE       COMPLETE         11959415       03 soap reportBeast.xml       Audit property (Producers and regulators)       Complete       ComPLETE         13       11962577       Generic Query       Active devices on PIC.xml       1. To search for specific items, click <b>Filter by</b> .       ETE         14       11962576       Generic Query       Active devices on PIC.xml       20/06/2011 3:30       COMPLETE         15       11962539       Producer Cattle transfers       04 soap P2P 982 000017919444.xml                                                                                                    | Upload ID                                                                         | Data type                      | User file name                                        | Requested date & time              | Upload status   |  |
| 2       119       Generic Query       03 soap reportBeastEmail.xml       29/06/2011 11:29 AM       COMPLETE         2       1       02 soap reportBeast.xml       29/06/2011 11:29 AM       COMPLETE         Click a button to sort by that column.       04 soap P2P 982 000017919444.xml       CMPLETE       COMPLETE         0       2 soap reportBeastEmail.xml       02 soap reportBeast.xml       Successful transaction.       COMPLETE         0       2 soap reportBeast.xml       02 soap reportBeast.xml       Successful transaction.       COMPLETE         0       2 soap reportBeast.xml       02 soap reportBeast.xml       Successful transaction.       COMPLETE         0       10       10       10       11       12       12         11959415       0       20       11       12       12       11       12       12       12       12       12       12       12       12       12       12       12       12       12       12       12       12       12       12       12       12       12       12       12       12       12       12       12       12       12       12       12       12       12       12       12       12       12       12       12 <t< td=""><td>1 119648</td><td>Producer Cattle transfers</td><td>04 soap P2P 982 000017919444.xml</td><td>29/06/2011 11:29 AM</td><td>ERROR</td></t<>                                                                                                    | 1 119648                                                                          | Producer Cattle transfers      | 04 soap P2P 982 000017919444.xml                      | 29/06/2011 11:29 AM                | ERROR           |  |
| 21       Ceneric Query       02 soap reportBeast.xml       29/06/2011       COMPLETE         Click a button to sort by that column.       04 soap 229 982 000017919444.xml       COMPLETE       WARNING         Audit property (Producers and regulators)       Audit property (Producers and regulators)       Xml       Zml       Complete         Audit property (Producers and regulators)       Audit property (Producers and regulators)       Xml       Zml       Complete         11959415       OBUSerProdP2PrileUpload.csv       Active devices on PIC.xml       20/06/2011 3:30       RE         13       11962577       Generic Query       Active devices on PIC.xml       20/06/2011 3:30       COMPLETE         14       11962578       Generic Query       Active devices on PIC.xml       20/06/2011 3:30       COMPLETE         15       11962538       Generic Query       Active devices on PIC.xml       20/06/2011 3:30       COMPLETE         16       11962534       Generic Query       O3 soap reportBeastEmail.xml       20/06/2011 3:30       Step 1. Select the field to         1962534       Generic Query       O3 soap reportBeastEmail.xml       20/06/2011 3:30       Step 2. Enter the text that y       MPLETE         20       11962534       Generic Query       Completer       60       ml       Step 1. Select                                                                                                    | 2 119                                                                             | Generic Query                  | 03 soap reportBeastEmail.xml                          | 29/06/2011 11:29 AM                | <u>COMPLETE</u> |  |
| Click a button to sort by that column.<br>Data sorted in ascending order.<br>Data sorted in descending order.<br>Data sorted in descending order.<br>Upload IDA<br>11959415<br>11959415<br>11962577 Generic Query<br>Active devices on PIC.xml<br>Audit property (Producers and regulators)<br>Audit property (Producers and regulators)<br>OBUSer/ProdP2PFileUpload.csv<br>Active devices on PIC.xml<br>13 11962576 Generic Query<br>If there are more than 20<br>items, click Next page.<br>20 11962534<br>Prodecer All Items.<br>20 11962534<br>Prodecer All Items.<br>20 11962534<br>Prodecer All Items.<br>20 11962534<br>Prodecer All Items.<br>20 11962534<br>Prodecer All Items.<br>20 11962534<br>Prodecer All Items.<br>20 11962534<br>Prodecer All Items.<br>20 11962534<br>Prodecer All Items.<br>20 11962534<br>Prodecer All Items.<br>20 11962534<br>Prodecer All Items.<br>20 11962534<br>Prodecer All Items.<br>20 11962534<br>Prodecer All Items.<br>20 11962534<br>Prodecer All Items                                                                                                    | 3 1                                                                               | Generic Overv                  | 02 soap reportBeast.xml                               | 29/06/2011 M                       | COMPLETE        |  |
| <ul> <li>Data sorted in ascending order.</li> <li>Data sorted in descending order.</li> <li>Upload ID</li> <li>11959415</li> <li>11962577 Generic Query</li> <li>Active devices on PIC.xml</li> <li>Active devices on PIC.xml</li> <li>11962576 Generic Query</li> <li>Active devices on PIC.xml</li> <li>11962538 Generic Query</li> <li>11962538 Generic Query</li> <li>11962538 Generic Query</li> <li>11962538 Generic Query</li> <li>11962538 Generic Query</li> <li>11962538 Generic Query</li> <li>11962538 Generic Query</li> <li>11962538 Generic Query</li> <li>11962538 Generic Query</li> <li>11962538 Generic Query</li> <li>11962538 Generic Query</li> <li>11962539 Producer Cattle transfers</li> <li>120 view the list on one page, select All I Items.</li> <li>120 view the list on one page, select All I Items.</li> <li>11962534 veric Query</li> <li>11962534 veric Query</li> <li>11962534 veric Query</li> <li>11962534 veric Query</li> <li>11962534 veric Query</li> <li>120 veric Query</li> <li>120 veric Query</li> <li>120 veric Query</li> <li>130 veric Query</li> <li>140 veric Query</li> <li>150 veric Query</li> <li>160 veric Query</li> <li>170 view the list on one page, select All I Items.</li> <li>180 veric Query</li> <li>180 veric Query</li> <li>180 veric Query</li> <li>180 veric Query</li> <li>180 veric Query</li> <li>180 veric Query</li> <li>1962391 veric Query</li> <li>1962391 veric Query</li>     &lt;</ul>                                                                                                    | Click a butto                                                                     | n to sort by that column.      | 04 soap P2P 982 000017919444.xml                      | COMPLETE means a                   | WARNING         |  |
| O2 soap reportBeast.xml       O2 soap reportBeast.xml       COMPLETE         ✓ Data sorted in descending order.       O2 soap reportBeast.xml       Complete         Upload ID       Audit property (Producers and regulators)       Xml       Z7/UB7/2011 3121 PM       FAILURE         Audit property (Producers and regulators)       Audit property (Producers and regulators)       Xml       Z7/UB7/2011 3121 PM       FAILURE         11959415       Audit property (Producers and regulators)       Audit property (Producers and regulators)       1. To search for specific items, click Filter by.       ETE         13 11962577       Generic Query       Active devices on PIC.xml       2. Follow steps 1-2 on the Filter screen and click Apply.       ETE         15 11962538       Generic Query       Active devices on PIC.xml       20/06/2011 3:30       COMPLETE         16 11962538       Generic Query       03 soap reportBeastEmail.xml       Upload ID       MPLETE         17 to view the list on one page, select All Items.       Page 1 of 7       1 2 3 4 5 6 7       Next page       MPLETE         20 11962534       eric Query       Date page (All)       Explice       MPLETE       Antive page         20 11962534       eric Query       Date page (All)       Explice       Page 1 of 7       1 2 3 4 5 6 7       Next page                                                                                                    |                                                                                   | ,<br>d in according order      | 03 soap reportBeastEmail.xml                          | successful transaction.            | COMPLETE        |  |
| <ul> <li>Data sorted in descending order.</li> <li>Upload ID</li> <li>11959415</li> <li>Audit property (Producers and regulators)<br/>Audit property (Producers and regulators)<br/>Audit property (Producers and regulators)</li> <li>Audit property (Producers and regulators)</li> <li>Audit property (Producers and regulators)<!--</td--><td>- Data sorte</td><td></td><td>02 soap reportBeast.xml</td><td></td><td>COMPLETE</td></li></ul>                                                                                                    | - Data sorte                                                                      |                                | 02 soap reportBeast.xml                               |                                    | COMPLETE        |  |
| Upload ID       Audit property (Producers and regulators)         Audit property (Producers and regulators)         BulserProdP2PFileUpload.csv         Active devices on PIC.xml         13 11962539       Producer Cattle transfers         14 11962538       Generic Query         15 11962539       Generic Query         16 11962534       Generic Query         17 0 view the list on one       12 20 vnl         18 1962534       eric Query         20 11962534       eric Query         20 11962534       eric Query         20 11962534       eric Query <td></td> <td>ea in descending order.</td> <td>Audit property (Producers and regulators);</td> <td>Xmi 27/06/2011 3:21 PM</td> <td>FAILURE</td>                                                                                                    |                                                                                   | ea in descending order.        | Audit property (Producers and regulators);            | Xmi 27/06/2011 3:21 PM             | FAILURE         |  |
| Audit property (Producers and regulators)       click Filter by.         11959415       Audit property (Producers and regulators)         08UserProdP2PFileUpload.csv       08UserProdP2PFileUpload.csv         13       11962577         Generic Query       Active devices on PIC.xml         14       11962576         Generic Query       Active devices on PIC.xml         15       11962539         Producer Cattle transfers       04 soap P2P 982 000017919444.xml         16       11962538         Generic Query       03 soap reportBeastEmail.xml         16       11962534         Veric Query       03 soap reportBeastEmail.xml         18       11962534         20       11962534         20       11962534         Page 1 of 7       1 2 3 4 5 6 7         Next page       80         Veric Query       Sep 2 page (All)                                                                                                    | Upload ID                                                                         |                                | Audit property (Producers and regulators).            | 1. To search for specific i        | tems, RE        |  |
| 11959415       08UserProdP2PFileUbload.csv       2. Follow steps 1-2 on the Filter screen and click Apply.         13       11962577       Generic Query       Active devices on PIC.xml       2. Follow steps 1-2 on the Filter screen and click Apply.         14       11962576       Generic Query       Active devices on PIC.xml       20/06/2011 3:30       COMPLETE         15       11962538       Generic Query       03 soap reportBeastEmail.xml       Step 1. Select the field to       MPLETE         16       11962538       Generic Query       03 soap reportBeastEmail.xml       Step 2. Enter the text that y       MPLETE         16       11962534       Generic Query       03 soap reportBeastEmail.xml       Step 2. Enter the text that y       MPLETE         20       11962534       eric Query       To view the list on one       444.xml       Step 2. Enter the text that y       MPLETE         20       11962534       eric Query       report       60       ml       Step 1. Select the field to       MPLETE         20       11962534       eric Query       report       60       ml       Step 2. Enter the text that y       MPLETE         20       11962534       eric Query       report       60       ml       Step 2. Enter the text that y       MPLETE         20       <                                                                                                    | Opioad ID                                                                         | <u> </u>                       | Audit property (Producers and regulators)             | click Filter by.                   | EIE             |  |
| 11303413       Active devices on PIC.xml         13       11962577       Generic Query       Active devices on PIC.xml         14       11962576       Generic Query       Active devices on PIC.xml         15       11962539       Producer Cattle transfers       04 soap P2P 982 000017919444.xml         16       11962538       Generic Query       03 soap reportBeastEmail.xml         16       11962538       Generic Query       03 soap reportBeastEmail.xml         16       11962534       Complete the field to page, select All Items.       Upload ID         20       11962534       eric Query       To view the list on one page, select All Items.       11962391         20       11962534       eric Query       report 40       ml         20       11962394       eric Query       report 40         20       11962394       Filter by       Export 40         20       11962394       Filter by       Export 40         20       11962394       Filter by       Export 40         20       Filter by       Export 40       Filter by         20       Filter by       Export 40       Filter by         20       Filter by       Export 40       Filter by                                                                                                    | 11050/11                                                                          | 5                              | OSUserProdP2PEileUpload.csv                           | 2 Follow stops 1 2 op th           | o Filtor ETE    |  |
| 13       11962577       Generic Query       Active devices on PIC.xml       Screen and Click Apply.       ETE         14       11962576       Generic Query       Active devices on PIC.xml       20/06/2011 3:30       COMPLETE         15       11962538       Generic Query       03 soap reportBeastEmail.xml       Step 1. Select the field to       MPLETE         16       11962538       Generic Query       03 soap reportBeastEmail.xml       Upload ID       MPLETE         16       11962534       For view the list on one page, select All Items.       20       1444.xml       Step 2. Enter the text that y want to find, then click 'Apply       MPLETE         20       11962534       eric Query       Sep 0       11962391       PLETE         20       11962534       eric Query       Sep 0       MPLETE       NMPLETE         20       11962534       eric Query       Sep 0       MPLETE       Step 1. Select the field to       MPLETE         20       11962534       eric Query       Sep 0       MI       Step 1. Select the field to       MPLETE         Page 1 of 7       1 2 3 4 5 6 7       INext page       MPLETE       MPLETE       MPLETE       MPLETE         Column display       Items per page: All       MPLETE       MPLETE       MPLE                                                                                                    | 1193941                                                                           | 5                              | Active devices on PIC xml                             | 2. Follow steps 1-2 off th         |                 |  |
| 14       11962576       Generic Query       Active devices on PIC.xml       20/06/2011 3:30       COMPLETE         15       11962539       Producer Cattle transfers       04 soap P2P 982 000017919444.xml       Step 1. Select the field to       MPLETE         16       11962538       Generic Query       03 soap reportBeastEmail.xml       Upload ID       MPLETE         16       11962534       To view the list on one       td       20       ml       Step 2. Enter the text that y       MPLETE         20       11962534       eric Query       page, select All Items.       e       20       I.xml       Infinite context in the click 'Apply       MPLETE         20       11962534       eric Query       page       epic       40       ml       11962391       MPLETE         Page 1 of 7       1 2 3 4 5 6 7       Items per page: (All)       Filter by       Filter by       Export                                                                                                    | 13 11962577                                                                       | Generic Query                  | Active devices on PIC.xml                             | screen and click Apply             | ETE             |  |
| 15       11962539       Producer Cattle transfers       04 soap P2P 982 000017919444.xml       Step 1. Select the field to       MPLETE         16       11962538       Generic Query       03 soap reportBeastEmail.xml       Upload ID       MPLETE         If there are more than 20 items, click Next page.       Page, select All Items.       12       20       I.xml       Step 2. Enter the text that y want to find, then click 'Apply       MPLETE         20       11962534       eric Query       Step 2. Enter the text that y want to find, then click 'Apply       MPLETE         Page 1 of 7       1 2 3 4 5 6 7       Next page       80       MPLETE         Column display       Items per page; (All)       Fliter by       Export                                                                                                    | 14 11962576                                                                       | Generic Query                  | Active devices on PIC.xml                             | 20/06/2011 3:30                    | COMPLETE        |  |
| 16       11962538       Generic Query       03 soap reportBeastEmail.xml       Step 1. Select the field to       MPLETE         If there are more than 20 items, click Next page.       To view the list on one page, select All Items.       20 vml       Step 2. Enter the text that y want to find, then click 'Apply       MPLETE         20       11962534       eric Query       Development       60 ml       Step 3. Select the field to       MPLETE         Page 1 of 7       1 2 3 4 5 6 7       Next page       80       Mext page       Filter by       Export                                                                                                    | 15 11962539                                                                       | Producer Cattle transfers      | 04 soap P2P 982 000017919444.xml                      | Change of Carlo at the Carlo to    | MPLETE          |  |
| If there are more than 20<br>items, click Next page.<br>20 11962534 veric Query veport 60<br>Page 1 of 7 1 2 3 4 5 6 7 Next page Items per page All                                                                                                    | 16 11962538                                                                       | Generic Query                  | 03 soap reportBeastEmail.xml                          | Step 1. Select the field to        | MPLETE          |  |
| ittere die indre die indr                                                                                                    | If there are more than 20 R <sup>u</sup> To view the list on one 20 V M           |                                |                                                       |                                    |                 |  |
| 20     11962534     eric Query     eric Query     Ixml     ml     I1962391     MPLETE       Page 1 of 7     1 2 3 4 5 6 7     Next page     80     Export     Next page     80       Column display     Items per page: (All)     Filter by     Export                                                                                                    | it one dick lost page color 41 Itoms and 20 444.xml Step 2. Enter the text that y |                                |                                                       |                                    |                 |  |
| 20         11962534         eric Query         ml         11962391         MPLETE           Page 1 of 7         1 2 3 4 5 6 7         Next page         80         Explicit Apply         Eclosy           Column display         Items per page:         All         Filter by         Export                                                                                                    | ILEITIS, CIICK                                                                    | ext page. page,                | select All Items.                                     | want to find, then click Apply     | MPLETE          |  |
| Page 1 of 7 1 2 3 4 5 6 7 Next page                                                                                                    | 20 11962534                                                                       | eric Query                     | Dz veport 60 ml                                       | 11962391                           | MPLETE          |  |
| Column display Items per page: All                                                                                                    | Page 1 of 7 1                                                                     | 1234567 Next page              |                                                       | () Apply                           | os              |  |
|                                                                                                    | Column displa                                                                     | IV .                           | Items per page: All                                   | Filt                               | er by Export    |  |

▶ Login

▶ Continue

### **Transaction history report**

When the report is displayed on the screen, you can sort and filter the results to find specific files, check the upload status, open individual files to check the contents, and print the file contents for your records. Files with an Upload status of COMPLETE were processed successfully. A WARNING is usually for information only. Contact the NLIS Helpdesk if you need help to resubmit information to the database.

| Upload status | Meaning / Result                                                                                                    | Action                                                                                                    |
|---------------|----------------------------------------------------------------------------------------------------|----------------------------------------------------------------------------------------------------|
| BAD FORMAT    | The whole file was the wrong format. No records were updated (e.g. no animals were transferred).                                                          | Print the file and check the contents.<br>For all the animals, submit a new file in<br>the correct format.                   |
| ERROR         | Some data in the file was incorrect or did not comply<br>with database rules. Some records were not updated<br>(e.g. those animals were not transferred). | Print the file and check the contents.<br>For the records that were not updated,<br>submit a new file in the correct format. |
| INCOMPLETE    | Some data in the file was in the wrong format. Some records were not updated (e.g. those animals were not transferred).                                   | Print the file and check the contents.<br>For the records that were not updated,<br>submit a new file in the correct format. |

#### Check the upload status of a file

1 In the **Upload status** column, for more information, click a link, for example, <u>ERROR</u>, <u>WARNING</u>.

|                                                                                                    | Upload ID | Data type                 | User file name              | Request                  | ed date & time | Upload status |
|----------------------------------------------------------------------------------------------------|-----------|---------------------------|-----------------------------|--------------------------|----------------|---------------|
| 1                                                                                                    | 11959415  | Tag Status Upload         | Manual Upload               | 07/03/2                  | 011 10:01 AM   | ERROR -       |
| 2                                                                                                    | 11959416  | Tag Status Upload         | Interactive Upload          | 07/03/2011 10:02 AM      |                | COMPLETE      |
| 3                                                                                                    | 11959417  | Tag Status Upload         | Interactive Upload          | 07/03/2                  | 011 10:03 AM   | WARNING       |
| 4                                                                                                    | 11959418  | Tag Status Upload         | Interactive Upload          | 07/03/2                  | 011 10:09 AM   | WAR NG        |
| 5                                                                                                    | 11959498  | Producer Cattle transfers | 08UserProdP2PFileUpload.csv | 07/03/2011 12:44 PM      |                | COMPLETE      |
| Error type Message text Extra information                                                                                                    |           |                           |                             |                          |                |               |
| ERROR This device is already registered to the PIC that you are transferring TO. This device has 982 To PIC = 000017919444 'PICTEST2'                                                          |           |                           |                             |                          |                |               |
| Error type Message text Extra information Extra information                                                                                                    |           |                           |                             |                          |                |               |
| WARNING This device was not registered to the PIC you transferred FROM. This device has been transferred and has lost its lifetime traceability status. 982 From PIC = 000017919444 'PICTEST3' |           |                           |                             | From PIC =<br>'PICTEST3' |                |               |

#### Print the contents of a file

3

- In the User file name column, to open a file, click the link for that file, for example, <u>tp2p2.text</u>
   To print the file, click in the white area and then click the right-hand mouse button.
  - Select **Print** from the menu and then select your printer.

| Upload IDV          | Data type                                          | User file name                                                    | Requested date & time | Upload status                                                               |  |
|---------------------|----------------------------------------------------|-------------------------------------------------------------------|-----------------------|-----------------------------------------------------------------------------|--|
| 41 11962118         | Producer Cattle transfers                          | tp2p2.txt                                                         | 17/05/2011 4:17 PM    | WARNING                                                                     |  |
| 42 11962117         | Producer Cattle transfers                          | tp2p2.t                                                           | 17/05/2011 4:15 PM    | WARNING                                                                     |  |
| 43 11962116         | Producer Cattle transfers                          | tp2p.txt                                                          | 17/05/2011 4:14 PM    | WARNING                                                                     |  |
| File viewer         |                                                    |                                                                   |                       |                                                                             |  |
| Contents            |                                                    |                                                                   |                       | Step 1.2                                                                    |  |
| Upload ID: 11962118 |                                                    |                                                                   |                       | 510012                                                                      |  |
|                     |                                                    |                                                                   |                       |                                                                             |  |
| PICTEST0XBD58       | PICTEST0XBD58701,PICTES53,PICTEST2,,16/05/2011     |                                                                   |                       |                                                                             |  |
| 1. Click in th      | Create Shortcut<br>Add to Favorites<br>View Source |                                                                   |                       |                                                                             |  |
| 2. Click your       | right mouse button.                                |                                                                   |                       | Encoding •                                                                  |  |
|                     |                                                    | /                                                                 |                       | Print<br>Print Preview<br>Refresh                                           |  |
|                     |                                                    | <ol><li>When the menu appears,<br/>select <b>Print</b>.</li></ol> |                       | Append to Existing PDF<br>Convert to Adobe PDF<br>Export to Microsoft Excel |  |
|                     |                                                    |                                                                   |                       | Properties                                                                  |  |
| ► Back Close window |                                                    |                                                                   |                       |                                                                             |  |